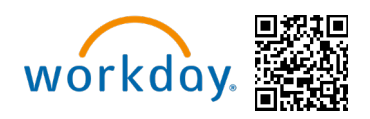

You are able to enroll into Michaels Benefits upon date of hire, you will see a task for the New Hire Benefit Event in your Workday inbox. You have a 30 day window to enroll into benefits from the date of hire. This guide will walk you through the process of completing your Enrollment in Workday. You can access Workday through the SharePoint Intranet, by visiting https://wd5.myworkday.com/michaels, or on a mobile device using the QR code above.

For detailed information about the different benefit options available to you as a Michaels Team Member, please visit **www.MIKBenefits.com** 

| ello There                                                                | It's Tuesday, March 14, 2023                  |
|---------------------------------------------------------------------------|-----------------------------------------------|
| Awaiting Your Action                                                      | Quick Tasks<br>Request Absence<br>My Payslips |
| G So to Mr Tasks (1)<br>Fimely Suggestions                                | Find Jobs<br>Your Top Apps                    |
| Vou Have Unsubmitted Time Mr.Time Mr.Time                                 | Pay Voluntary Deductions                      |
| You Have Assigned Learning Due Soon Start Learning Complete this training | Org Chart View                                |
| You Have a New Payslip                                                    | (areef                                        |

## **Dependents/Beneficiaries**

#### <u>Please Note: You do not have the option to add dependents within the Benefit Change</u> task. You will need to add them outside of the event.

- If you <u>do not</u> have Dependents/Beneficiaries to add/edit, then you can start the benefit change task.
- If you **do** have Dependents to add/edit, go to the homepage of Workday, select "View all Apps" as seen highlighted on the screenshot on the right.
- Once "View all Apps" is selected, a pop up with all the option apps will show.
- Select the app "Benefits".
- After selecting the "Benefits" app,the page will be routed to all the Benefit options.
- Then select the "Dependents" option under "Change".

| Change |                          |
|--------|--------------------------|
|        | Benefits                 |
|        | Beneficiaries            |
|        | Dependents               |
|        | 1095-C Printing Election |
|        |                          |

Full-Time Team Members (US Only)

#### **Tobacco Use**

When you begin your enrollment, the **Tobacco Use** question will appear first. All Full-Time eligible Team Members and their enrolled spouse/domestic partner must answer this question. If you do not have a spouse enrolled, you will only see the tobacco question for yourself. If you have just added a spouse/domestic partner, you will be asked to answer their tobacco question before being able to continue.

#### **Enrollment Homepage**

On the Enrollment Homepage, you will see all eligible plans with the option to **Enroll** beneath each plan. When you're ready to update the coverage, click on **Enroll** for the appropriate plan.

| Health Care and Accounts                                                                                      |                                                               |                                                               |
|----------------------------------------------------------------------------------------------------|---------------------------------------------------------------|---------------------------------------------------------------|
| Medical & Prescription Drug (US) Waived                                                                       | Dental (US)<br>Waived                                         | Vision (US)<br>Waived                                         |
| Enroll                                                                                                    | Enroll                                                        | Enroll                                                        |
|                                                                                                    |                                                               |                                                               |
| Accident (US)<br>Waived                                                                                       | Health Care Flexible Spending<br>Account (FSA) (US)<br>Waived | Limited-Use Flexible Spending<br>Account (FSA) (US)<br>Waived |
| Enroll                                                                                                    | Enroll                                                        | Enroll                                                        |
| Insurance                                                                                                    |                                                               |                                                               |
| Basic Employee Life & Accidental<br>Death & Dismemberment (AD&D)<br>(US)<br>Reliance Standard (Employee Only) | Basic Spouse Life (US)<br>Waived                              | Basic Domestic Partner Life (US)<br>Waived                    |
| Coverage \$25,000                                                                                             | Enroll                                                        | Enroll                                                        |
| Manage                                                                                                    |                                                               |                                                               |

## **Medical & Prescription Drug**

The first plan listed is **Medical & Prescription Drug**. After clicking **Enroll**, you will be able to **Select** or **Waive** coverage.

If you decide to enroll in a specific Coverage, click on the **Select** Benefit Plan option in the first column. At the bottom of the screen, click **Confirm and Continue**.

| *Selection                             | Benefit Plan<br>Details       | You Pay<br>(Biweekly) | Company Contribution (Biweek |
|----------------------------------------|-------------------------------|-----------------------|------------------------------|
| <ul><li>Select</li><li>Waive</li></ul> | BCBS PPO -<br>Basic PPO       | \$38.93               | \$216.71                     |
| <ul><li>Select</li><li>Waive</li></ul> | BCBS PPO -<br>Choice HSA      | \$51.88               | \$216.28                     |
| <ul><li>Select</li><li>Waive</li></ul> | BCBS PPO -<br>Enhanced<br>PPO | \$99.36               | \$180.30                     |

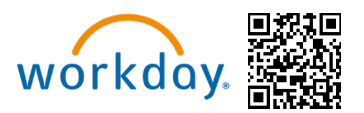

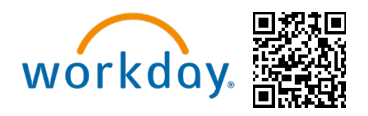

| Coverage               | overage * Employee + Spouse |  |              |  |               |   |    |
|------------------------|-----------------------------|--|--------------|--|---------------|---|----|
| Plan cost per paycheck |                             |  |              |  |               |   |    |
| 1 item                 |                             |  |              |  | ₹E            | Π | c, |
| Select                 | Dependent                   |  | Relationship |  | Date of Birth |   |    |
|                        | Test Spouse                 |  | Spouse       |  | 04/01/1990    |   | *  |
| 4                      |                             |  |              |  |               | ÷ | Ŧ  |

After clicking **Confirm and Continue,** you will be routed to a page where you will be able to select dependents in the coverage. Coverage Level and biweekly cost will be updated after selecting your dependents with the check box next to their name.

Once you have selected your dependents, click **Save** at the bottom of the page.

After clicking **Save**, you will be taken back to the Enrollment homepage where your elections will update as you complete each benefit selection.

| Health Care and Accounts                                                                                                    |                                                                                                    |                                                               |
|----------------------------------------------------------------------------------------------------|----------------------------------------------------------------------------------------------------|---------------------------------------------------------------|
| UPDATED<br>Medical & Prescription Drug (US)<br>BCBS PPO - Basic PPO<br>Cost per paycheck S104.99<br>Coverage Employee + Spouse<br>Dependents 1<br>Manage | Dental (US)         Cigna DPPO         Cost per paycheck       \$14.52         Coverage       Employee Only | Vision (US)<br>Waived                                         |
| Accident (US)<br>Waived                                                                                                    | Health Savings Account (HSA) (US)<br>Walved                                                                 | Health Care Flexible Spending Account<br>(FSA) (US)<br>Waived |
| Enroll                                                                                                    | Enroll                                                                                                    | Enroll                                                        |
|                                                                                                    |                                                                                                    |                                                               |
| Limited-Use Flexible Spending Account<br>(FSA) (US)<br>Walved                                                                                            | Dependent Care Flexible Spending<br>Account (FSA) (US)<br>Waived                                            |                                                               |
| Enroll                                                                                                    | Enroll                                                                                                    |                                                               |
|                                                                                                    |                                                                                                    |                                                               |

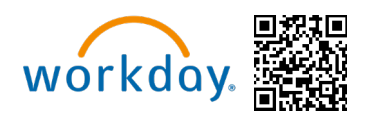

#### **Dental and Vision**

The next enrollment options available are the **Dental** and **Vision** sections. After clicking **Enroll**, you will be able to **Select** or **Waive** coverage.

| Select a plan or Waive to opt out of De | ntal (US). The displayed cost of waived | I plans assumes coverage for E | Selec  |
|-----------------------------------------|-----------------------------------------|--------------------------------|--------|
| 2 items                                 |                                         |                                | 1 iter |
| *Selection                              | Benefit Plan                            | You Pay (Biweekly)             | *Se    |
| <ul><li>Select</li><li>Waive</li></ul>  | Cigna DHMO                              | \$5.77                         |        |
| Select                                  | Cigna DPPO                              | \$14.00                        | 4      |

| Plans Available                                                                                         |              |                    |  |  |
|----------------------------------------------------------------------------------------------------|--------------|--------------------|--|--|
| Select a plan or Waive to opt out of Vision (US). The displayed cost of waived plans assumes coverage f |              |                    |  |  |
| 1 item                                                                                                  |              |                    |  |  |
| *Selection                                                                                              | Benefit Plan | You Pay (Biweekly) |  |  |
| Select                                                                                                  | EyeMed VIS   |                    |  |  |
| O Waive                                                                                                 |              |                    |  |  |
| 4                                                                                                    |              |                    |  |  |
|                                                                                                    |              |                    |  |  |
|                                                                                                    |              |                    |  |  |
|                                                                                                    |              |                    |  |  |

After clicking **Confirm and Continue,** you will be routed to the next page where you will be able to select dependents in the coverage. Coverage Level and biweekly cost will be updated after selecting your desired dependents with the check box next to their name just as it did for **Medical & Prescription Drug**.

### **Spending Accounts**

There are four spending account options available: Health Savings Account (HSA), Healthcare FSA, Limited-Use FSA, and Dependent Care FSA. **Please Note: You may only** enroll in the HSA and/or Limited-Use FSA if you are enrolled in the Choice plan. If you're enrolled in the Choice plan, Michaels automatically makes contributions to your HSA. You are not required to contribute your own monies to receive the Michaels Contribution.

| Health Care Flexible Spending Account (FSA) (US) | Health Savings Account (HSA) (US) - HealthEquity     |
|--------------------------------------------------|------------------------------------------------------|
| Contribute                                       | Contribute                                           |
| Your estimated contributions made this year 0.00 | Your estimated contributions made this year 0.00     |
| Actual contributions from payroll \$0.00         | Actual contributions from payroll \$0.00             |
| Per Paycheck 0.00 Annual 0.00                    | Per Paycheck 0.00 Annual 0.00 Remaining Paychecks 13 |
| Remaining Paychecks 13                           | Use Paycheck Override                                |
| Use Paycheck Override                            | Minimum Annual Amount: \$100.00                      |
| Minimum Annual Amount: \$100.00                  | Maximum Annual Amount: \$3,850.00                    |
| Maximum Annual Amount: \$1,524.00                | Summary                                              |
| Summary                                          | Annual Company Contribution \$423.17                 |
| Total Annual Contribution \$0.00                 | Total Annual HSA Contribution \$423.17               |

Enter your desired annual or biweekly goal amount, and Workday will automatically calculate your bi-weekly contribution. Click **Save** at the bottom of the page when done.

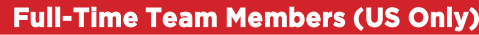

#### Insurance Elections

There are several Insurance options to choose from, all are offered through Reliance Standard. All Full-Time eligible Team Members will automatically be enrolled in the company Basic Life/AD&D Insurance options. You can elect Basic Insurance options for spouse/domestic partners and children. Additional plan options for Optional Life, Accidental Death & Dismemberment (AD&D), Critical Illness, STD and LTD will follow.

| Insurance                                                                                                  |                                               |                                                                        |
|----------------------------------------------------------------------------------------------------|-----------------------------------------------|------------------------------------------------------------------------|
| Basic Employee Life & Accidental Death &<br>Dismemberment (AD&D) (US)<br>Reliance Standard (Employee Only) | Basic Spouse Life (US)<br>Waived              | Basic Domestic Partner Life (US)<br>Waived                             |
| Coverage \$25,000                                                                                          | Enroll                                        | Enroll                                                                 |
| Manage                                                                                                    |                                               |                                                                        |
|                                                                                                    |                                               |                                                                        |
| Basic Child Life (US)<br>Waived                                                                            | Optional Employee Life (US)<br>Waived         | Optional Employee Accidental Death &<br>Dismemberment (AD&D)<br>Waived |
| Enroll                                                                                                    | Enroll                                        |                                                                        |
|                                                                                                    |                                               | Enroll                                                                 |
| Optional Spouse Life (US)<br>Waived                                                                        | Optional Domestic Partner Life (US)<br>Waived | Optional Spouse Accidental Death &<br>Dismemberment (AD&D)<br>Walved   |
| Enroll                                                                                                    | Enroll                                        | Enroll                                                                 |
|                                                                                                    | 2.101                                         |                                                                        |

Please note: If you are newly eligible to enroll, you can elect coverage up to the Guarantee Issue amount without answering any health questions. Otherwise, you will be required to provide Evidence of Insurability (EOI) and your coverage request will need to be approved by **Reliance Standard before coverage begins.** 

### **Designate a Beneficiary**

At the bottom of the screen, you will be able to designate beneficiaries for the plan you just selected. By clicking the plus icon, a new row appears. By clicking on the prompt icon, you will then be able to select a beneficiary (or a dependent marked as beneficiary within the add/edit dependent page). Please Note: You can add as many beneficiaries as you like, but the total percentage must equal 100%.

| Bene<br>Select an e<br>beneficiary | Beneficiaries Select an existing or add a new beneficiary person or trust to this plan. You can also adjust the percentage allocation for each beneficiary. Select an existing or add a new beneficiary person or trust to this plan. You can also adjust the percentage allocation for each beneficiary. |                |            | also adjust the percentage allocation for each |         |                |
|------------------------------------|----------------------------------------------------------------------------------------------------|----------------|------------|------------------------------------------------|---------|----------------|
| Primary B                          | eneficiaries 0 items                                                                                                    | ≂⊡ J           | Primary B  | eneficiaries 1 item                            |         | <b>≣ ⊡ ∟</b>   |
| ÷                                  | Beneficiary                                                                                                    | Percentage     | <b>(+)</b> | Beneficiary                                    |         | Percentage     |
| No Data                            |                                                                                                    |                | Θ          |                                                | :=      | 0              |
| Secondary                          | Beneficiaries 0 items                                                                                                    | <b>≅ ⊡ ∟</b> ' | 4          |                                                |         | •<br>•         |
| (+)                                | Beneficiary                                                                                                    | Percentage     | Secondary  | y Beneficiaries 0 items                        |         | ≅ ⊡ <b>.</b> ' |
|                                    | No Data                                                                                                    |                | +          | Beneficiary                                    |         | Percentage     |
| No Data                            |                                                                                                    |                | -          |                                                | No Data |                |

New Hire Enrollment Full-Time Team Members (US Only)

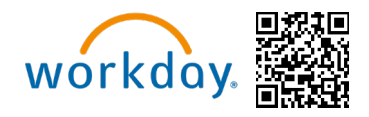

A pop-up window will appear giving you the option to **Add an existing Beneficiary** or **Add an existing Trust**. Once you have selected your desired option, click **Save** at the bottom of the page. You will be routed back to the Open Enrollment Homepage. You can update beneficiaries during Enrollment and at any time during the plan year through Workday.

| Coverage                                                  |                                                                                                    |               |  |  |  |
|-----------------------------------------------------------|----------------------------------------------------------------------------------------------------|---------------|--|--|--|
| Coverage                                                  | \$20,000                                                                                                    |               |  |  |  |
| Calculated Coverage                                       | \$20,000.00                                                                                                    |               |  |  |  |
| Plan cost per paycheck                                    |                                                                                                    |               |  |  |  |
| Beneficiarie<br>Select an existing or add<br>beneficiary. | Beneficiaries<br>Select an existing or add a new beneficiary person or trust to this plan. You can also adjust the percentage allocation for each<br>beneficiary. |               |  |  |  |
| Primary Beneficiaries                                     | 1 item                                                                                                    | <b>≣</b> ⊡ ." |  |  |  |
| + Beneficiary                                             | <i>y</i>                                                                                                    | Percentage    |  |  |  |
| ⊖ × Tes                                                   | st Parent [Z] :Ξ                                                                                                    | 100           |  |  |  |
| 4                                                         |                                                                                                    | •             |  |  |  |

#### End of Enrollment

At this point you have made it to the end of the enrollment. You can either click Review and Sign or Save for Later at the bottom of the page. **Please Note: If you click Save for Later, you** will need to submit your elections before the new hire period in order for your benefit elections to be finalized and accepted. <u>If you don't finalize your elections, they will not be</u> recorded and you will have to wait until next year's Open Enrollment or a Qualifying Life <u>Event to make any changes.</u>

#### **View Summary and Submit**

The final screen will give you a breakdown of your chosen benefit elections, and the total biweekly cost.

| View Summary                                                           |                                 |                              |                                                 |                                  |               |                                     |
|------------------------------------------------------------------------|---------------------------------|------------------------------|-------------------------------------------------|----------------------------------|---------------|-------------------------------------|
| roiected Total Cost Per Paycheck                                       |                                 |                              |                                                 |                                  |               |                                     |
| Please review your enrollments below. If you are satisfied with your c | hoices, please select the "I A  | gree" checkbox at the bot    | tom of the page and then click the "Submit" but | ton to finalize your enrollment. |               |                                     |
| You may also select the "Go Back" button to make additional changes    | s or the "Save for Later" butto | on to return to this enrollm | ent at a later time.                            |                                  |               |                                     |
| Selected Benefits 18 items                                             |                                 |                              |                                                 |                                  | Tur           | n on the new tables view 🔘<br>= 🗊 🖬 |
| Plan                                                                   | Coverage Begin Date             | Deduction Begin Date         | Coverage                                        | Dependents                       | Beneficiaries | Cost                                |
| Medical & Prescription Drug (US)                                       |                                 |                              | Employee + Spouse                               |                                  |               |                                     |
| Dental (US)                                                            |                                 |                              | Employee + Spouse                               |                                  |               |                                     |
| Cigna DPPO                                                             |                                 |                              | Employee & Spourse                              |                                  |               |                                     |
| EyeMed VIS                                                             |                                 |                              | Employee + Spouse                               |                                  |               |                                     |
| Basic Employee Life (US)<br>Reliance Standard (Employee Only)          |                                 |                              | \$25,000                                        |                                  |               | Included                            |
| Basic Employee Accidental Death & Dismemberment (AD&D) (US)            |                                 |                              | \$25,000                                        |                                  |               | Included                            |

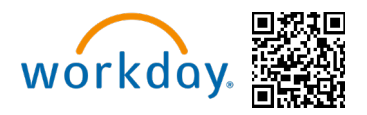

If you are satisfied with your enrollments, please read the Electronic Signature details and then select **I Agree** at the bottom of the screen. Then Click **Submit.** 

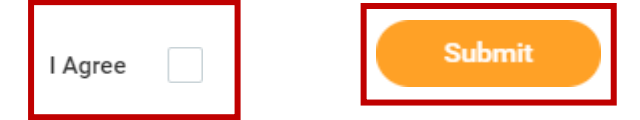

Your elections will not be finalized until you check "I Agree" located at the bottom of the screen, click Submit, and then see the confirmation page. <u>If you don't check "I Agree"</u> and "Submit" your elections, then they will not be recorded and you will have to wait until the following Open Enrollment to make any changes or Qualifying Life Event.

#### **Benefit Statement**

Once submitted, your Benefits Statement will show. It is highly recommended that you **Save a Copy** or **Print** for your records. **This will be proof of your enrollment.** 

| Subm                                   | nitted                                                                                               |
|----------------------------------------|----------------------------------------------------------------------------------------------------|
| Succe<br>You may view                  | ss, You're Enrolled<br>w or print a PDF copy of your elections by clicking the "Print" button below. |
| Impor<br>Benefits go i<br>Final day to | tant Dates:<br>Into effect<br>update benefits                                                        |
|                                        | Benefits Statement                                                                                   |
|                                        |                                                                                                    |

Please Note: Once the Enrollment window closes, you will not be able to add, drop, or change elections until next year's Open Enrollment or you experience a Qualifying Life Event. If you need to make any changes to your elections within your window, Call Team Member Services at 1-855-432-MIKE (6453), option 2, or open a ticket in Knowledge Zone.

Selected, signed, and submitted New Hire Enrollment elections will be effective the first of the month after 30 days of your new hire date. If you are needing assistance with calculating your beginning date of coverage, please visit https://mikbenefits.com/new-hires-ft/

For questions about enrolling or need to make changes to your submitted your elections? Call Team Member Services at 1-855-432-MIKE (6453), option 2, or open a ticket in Knowledge Zone.